附件1:

# 东南大学第二十一届研究生师生轻运动会

## 网上报名、比赛信息查询方法

运动会采用网上报名,所有比赛数据以网上为准,请各参赛单位认真做好网上报名工作,为了确保网上报名工作的顺利进行,各参赛单位在报名之前务必认真阅读本说明。

必须认真阅读竞赛规程,尤其是参加方法。

一、报名时间

请各单位在4月15日(周一)12:00之前进行网上报名,超过期限即不能进行网上报 名,一切责任自负。

二、报名方法

1. 系统进入:

建议使用: Chrome、360、搜狗、QQ 等极速模式浏览器

登录网址: https://www.wlydh.cn/wls/?yh=019

| <b>乐用大字弗</b> 21庙研究生! | 叩生辁运动会 |
|----------------------|--------|
| / 东南大学 (编号:019)      |        |
| ▋用户名                 | 8      |
| •••••                | 找回     |
| 登录                   |        |
| 🦞 江苏维联体育科技有限公司       | ©版权所有  |

用户及密码:已发送各院系副书记及辅导员,(特别提醒,进入系统后,必须请先修改密 码并填写联系人电话,否则造成信息泄露后果自负)

#### 2. 修改信息

进入系统后,点击页面上方菜单中"我的资料",修改"登录密码"、"**联系人"(熟** 悉比赛规程、报名信息)、"手机号码"(非常重要),邮箱,完成后点击"修改"(如 无法显示上方菜单,请用键盘 Ctrl 加 - 减号,缩小屏幕比例)

| 南大学第21届研究生师生                                | 轻运动会                        |               |                  |                           |        |
|---------------------------------------------|-----------------------------|---------------|------------------|---------------------------|--------|
|                                             | 信息 ▼ 赛后信息 ▼ (我的 ▼           |               |                  |                           |        |
| 叫云口桂女排                                      |                             |               |                  |                           |        |
| ○ 2024-3-23<br>▶ 赛事机                        | <sup>之前</sup><br>既 <b>况</b> |               |                  |                           |        |
| ☞ 赛事権                                       | □ 比赛单元                      | ▲ 竞赛组别        | 参赛单位             | Σ 团体总分                    |        |
| 5 组别-1                                      | 项目 🔒 组别-单位                  | 组别-团体总分       | 计分方案             |                           |        |
| <ul> <li>2024-3-23</li> <li>比赛报名</li> </ul> | 至 2024-4-15<br><b>द</b>     |               |                  |                           |        |
| 🐣 领、教                                       | E₩1入<br>服名                  | 尚未统计<br>步报名统计 |                  |                           |        |
| ○ 2024-4-19<br>赛前信息                         | 之前<br>1                     |               |                  |                           |        |
| ■ 参赛名                                       | 3单                          | □ 分组名单 🛛 🗸 🗸  | (通道已关闭)<br>(赛前请假 | (Milling)<br>参 接力棒次       |        |
| <ul> <li>2024-4-19</li> <li>賽中、</li> </ul>  | 至2024-4-19<br>医后信息          |               |                  |                           |        |
| 🔍 查询。                                       | 均绩 📄 检录单                    | ■ 成绩公告        | 成绩报告单            | <sub>尚未统计</sub><br>参 团体总分 | ■ 汇总数据 |
|                                             | 1 我的资料                      |               |                  |                           |        |
| 单元                                          | 8参 单位账号                     | 001           |                  |                           |        |
| 自位 组则。团体举公                                  | 单位全称                        | 建筑学院          |                  |                           |        |
|                                             | 单位简称                        | 建筑学院          |                  |                           |        |
|                                             | 联系人                         | 未知            |                  |                           |        |
| 已报:0人 尚未統计<br>报名 步 报名统计                     | 手机号码                        | 未知            |                  |                           |        |
|                                             | 电子邮箱                        | 未知            |                  |                           |        |
|                                             | 登录密码                        | •••••         |                  |                           |        |
| 3程 3 分组名单                                   | ♥ 赛                         |               |                  |                           |        |
|                                             |                             | 《修改           | 業 取浦             | 3                         |        |
|                                             |                             | 尚未统计          |                  |                           |        |
| 单 前 成绩公告                                    | 前 成绩报告单                     | • 团体总分        | 1 汇总数            | <b>牧据</b>                 |        |

### 3. 领队教练报名:

点击菜单中"领队教练报名"

选择"岗位",输入姓名,选择性别,联系电话,最后点击"添加", 领队限报1人,教练1人

| 一领队教练报名  |             |      |     |        |                                          |  |
|----------|-------------|------|-----|--------|------------------------------------------|--|
| ●添加 / 修改 | 🖋 删除 🗌 📥 打印 | ◎ 关闭 |     |        |                                          |  |
| 原始号码≑    | 岗位令         | 姓名◆  | 性別⇒ | 手机号码 🖨 | 报名时间♥                                    |  |
|          |             |      |     |        |                                          |  |
|          |             |      |     | ✤添加    | ×                                        |  |
|          |             |      |     | 岗位 岗   | 位 🗸                                      |  |
|          |             |      |     | 姓名姓名   | 名                                        |  |
|          |             |      |     | 性别性别   | 别 🗸                                      |  |
|          |             |      |     | 手机号码 爭 | 机号码                                      |  |
|          |             |      |     |        | ● 添加 ─────────────────────────────────── |  |
|          |             |      |     |        |                                          |  |
|          |             |      |     |        |                                          |  |

#### 4. 运动员报名

(运动员报名前须完成领队教练报名)点击菜单"运动员报名",点击"添加"跳出 对话框如图所示:

| 运动员报名                      |                                                      |         |           |   |           |     |    |    |  |
|----------------------------|------------------------------------------------------|---------|-----------|---|-----------|-----|----|----|--|
| 🛞 添加 🥒 修改 💣 删除 🚺 下载数据 📥 打印 | ◎添加                                                  |         |           | 8 | 单位报名情况汇总  |     |    |    |  |
| 号码 姓名 性别 组别 项目1            | 个人信息                                                 | 项目信息    |           |   | 🔮 重新汇总    |     |    |    |  |
|                            | ▲混合组 🗸                                               | 项目名称    | 项目性质 所属队  |   | 汇总项       | 可报  | 实报 | 名章 |  |
|                            | 李四 『男 🗸                                              | ☑ 拔河    | 多队接力 1队 ~ |   | 领队教练      | 3   | 1  | 领队 |  |
|                            | 🛞 添加 💥 取消                                            | □ 趣味接力  | 多队接力      |   | 运动员       | 100 |    | 略  |  |
|                            | 1.非接力项目数:0                                           | ☑ 火速传递  | 多队接力 1队 ~ |   | 混合组       | 100 |    | 略  |  |
|                            | <ol> <li>2.单队接力项目数:1</li> <li>3.多队接力项目数:5</li> </ol> | ☑ 单环车   | 多队接力 1队 ~ |   | 混合组 拔河    | 1队  |    |    |  |
|                            | 4.全能项目数:0                                            | □ 集体跳长绳 | 多队接力      |   | 混合组 趣味接力  | 3队  |    |    |  |
|                            | <ul> <li>5.全能兼単数:○</li> <li>6.总项目数:○</li> </ul>      | □ 运乒乓球  | 多队接力      |   | 混合组 火速传递  | 3队  |    |    |  |
|                            |                                                      | 已经到底了   |           |   | 混合组 单环车   | 3队  |    |    |  |
|                            |                                                      |         |           |   | 混合组 集体跳长绳 | 3队  |    |    |  |
|                            |                                                      |         |           |   | 混合组 运乒乓球  | 3队  |    |    |  |

选择组别,直接输入姓名,选择性别,勾选右侧项目,最后点击"添加",完成一个 人的报名。注意:除拔河项目只限1队,其他项目可报1-3队,请先满足1队参赛人员后 再进行2队的报名。

各单位教职工报名时须在姓名后面加输入"T"号表示

5. 打印报名表:

完成报名后点击 <sup>●</sup> 打印 打印出报名表,请自行核对,并通知参赛人员进行训练。网 络报名截止前均可在报名系统中修改,报名截止后无法修改。

报名过程中如有疑问请与黄老师联系,联系电话:13505190474。 三、网上查询(秩序册印出后方能使用):

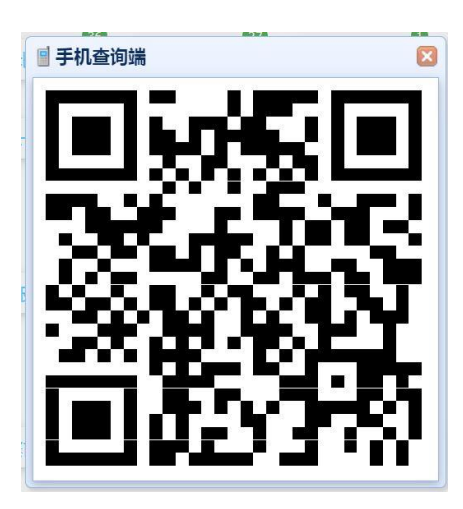

手机浏览器或微信扫描二维码即可实时了解运动会比赛信息

四、手机端报名(方法与上述相似)

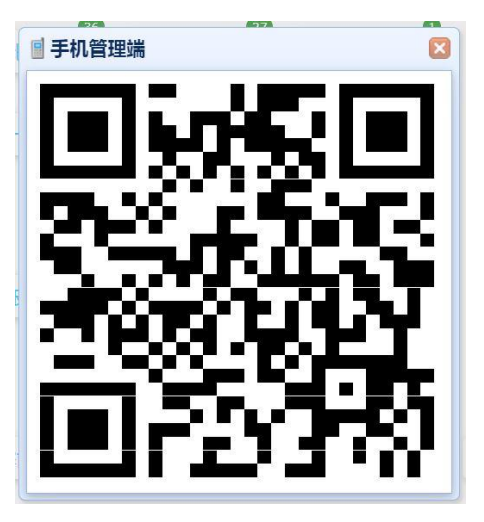